# RUSTEHNIKAUSTEHNIKA ICartool

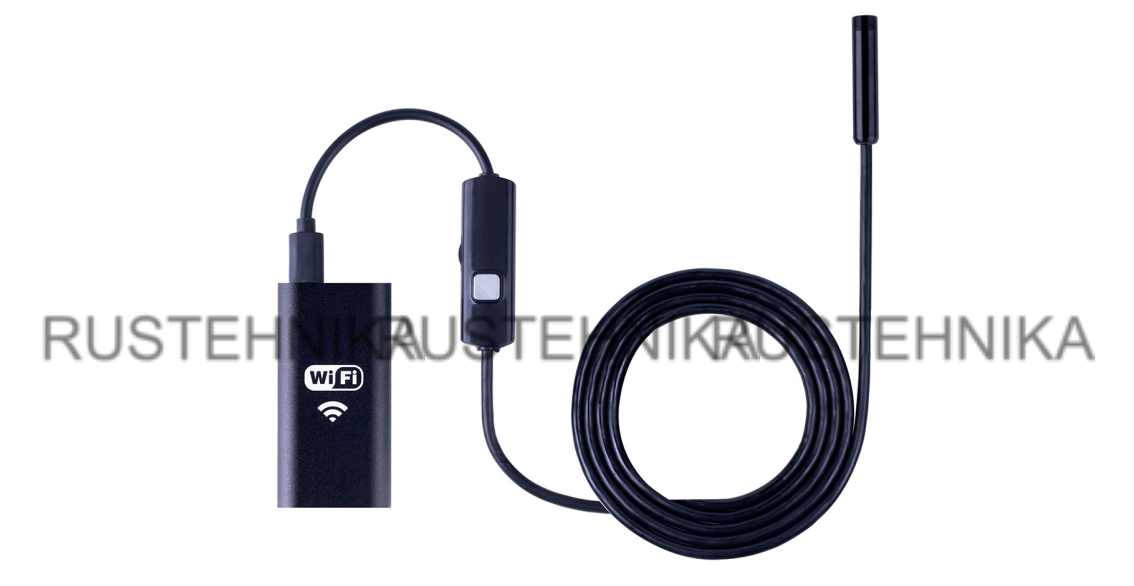

## **IC-VY99** WIFi-Видеоэндоскоп

## RUSTEHNIKRAUSTEHNIKRAUSTEHNIKA

Благодарим Вас за покупку этого эндоскопа. Пожалуйста, внимательно прочитайте настоящую инструкцию перед началом эксплуатации.

### ОПИСАНИЕ

Компактный видеоэндоскоп представляет из себя портативную систему со сменной USB-камерой и мощным WiFi модулем. Совместим с планшетами и смартфонами iPhone, Android, iPad, а также ПК. Прибор предназначен для визуального осмотра труднодоступных мест и полостей: систем кондиционирования воздуха, систем и агрегатов автомобилей, канализационных систем и прочих объектов.

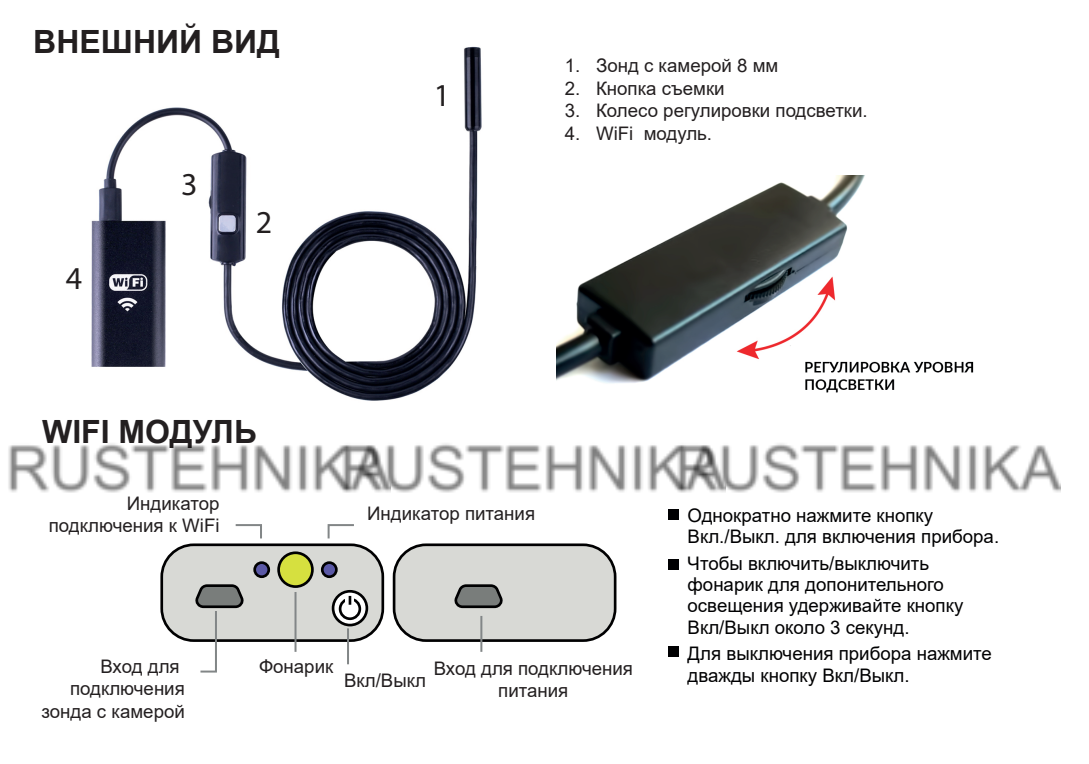

### РАБОТА НА ANDROID и IOS

#### 1. Загрузка приложения

Выполните поиск приложения *iCarTool Camera* в Google Play или Apple Store, загрузите и установите его. Для Android версии 10 и выше закачайте приложение, отсканировав соответствующий QR код.

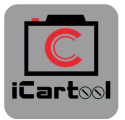

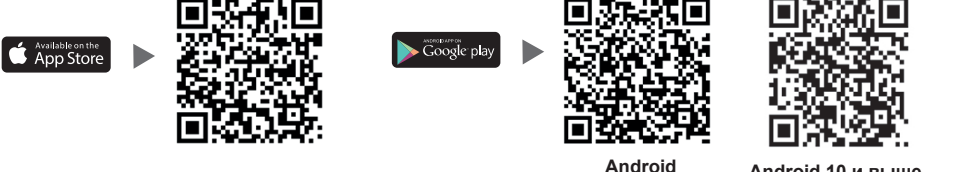

RUSTEHNIKAUSTEHNIKA

## RUSTEHNIKRAUSTEHNIKRAUSTEHNIKA

#### 2. Подключение к WiFi

На WiFi модуле эндоскопа нажмите кнопку Вкл/Выкл, прибор включится, загорится индикатор питания. В настройках своего телефона/планшета найдите точку доступа WiFi с именем *iCarTool-xxxxxx* и подключитесь к ней.

Пароль для подключения: 12345678.

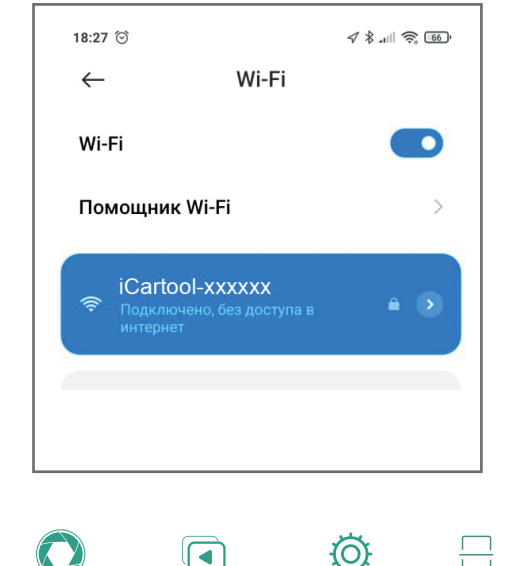

#### 3.Работа с приложением

Откройте приложение «iCarTool Camera» на смартфоне/планшете. Изображение автоматически появится на экране. Вы можете делать фотографии, записывать видеосюжеты, просматривать файлы, выполнять поворот, настраивать разрешение и т.д. с помощью кнопок управления в данном приложения.

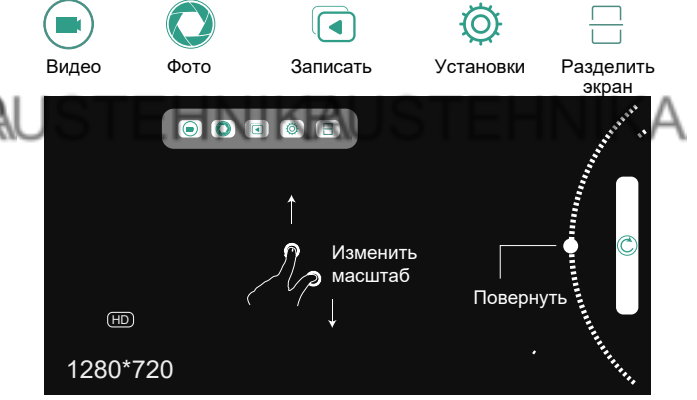

### РАБОТА НА WINDOWS

Не используйте WiFi для подключения видеоэндоскопа к ПК! Подсоедените зонд с камерой к компьютеру через USB-переходник (модуль WiFi не нужен), который входит в комплектацию.

#### 1.Загрузка программы

Введите адрес URL для загрузки и установки программы: *www.autoscaners.ru/download/camera.zip* Архив автоматически загрузиться на ваш ПК. Распакуйте и установите приложение *Smart Camera*.

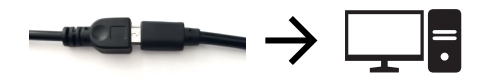

ВНИМАНИЕ! При подключении видеоэндоскопа к ПК через USB антивирусная программа может запросить доступ ОС к камере. Для работы с прибором разрешите доступ.

 $\bigcirc$  www.autoscaners.ru/download/camera.zip →

## RUSTEHNIKAUSTEHNIKA

#### 2. Подключение устройства

Подключите камеру черех USB-переходник и отрегулируйте светодиодную подсветку.

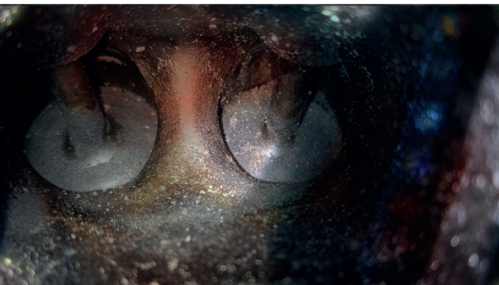

#### 3.Порядок работы

Откройте установленное на ПК приложение **Smart Camera**, изображение с камеры должно автоматически появится в окне приложения, в противном случае во вкладке *Settings* (Установки) приложения в выпадающем списке камер найдите и укажите видеоэндоскоп как источник изображения. Прибор готов к работе.

| Device Setting    |                                | Photo Snap Setting                   |
|-------------------|--------------------------------|--------------------------------------|
| Device:           | USB CAMERA V                   | Path: C:\Users\User\Downloads\camera |
| Video Format:     | default 🗸 🗸                    | Prefix: Snap_                        |
| Recording Method: | AVI (High Quality)             | Interval Snap                        |
| Video Renderer:   | Video mixing renderer 9 $\sim$ | Interval Time: 1 🐥 s                 |
| Video Compressor: | MJPEG Compressor V             | Maximum: 100 😴                       |
| Audio Device:     | Стерео микшер (Realtek Higł 🗸  | Record Video Setting                 |
| Audio Compressor: | PCM ~                          | Prefix: Record_                      |
| IP Cameras        | Video Advanced Settings        | Record Audio                         |

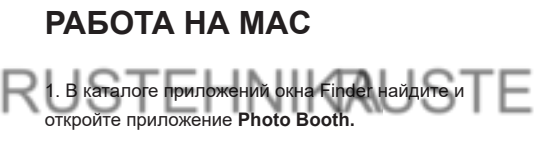

 Подключите зонд к компьютеру через переходник USB, котрый входит в комплектацию( модуль WiFi не нужен).

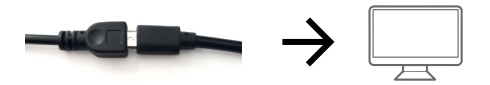

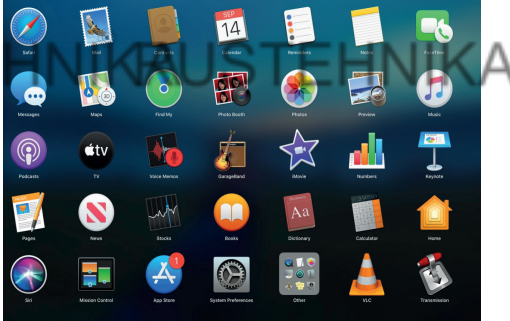

3. Изображение с видеоэндоскопа автоматически появится на экране приложения. В противном случае в меню приложения найдите пункт *Camera* и в выпадающем списке выберите камеру данного прибора. Видеоэндоскоп готов к работе, делайте снимки, снимайте видеосюжеты, выполняйте настройки и т.п. через данное приложение.

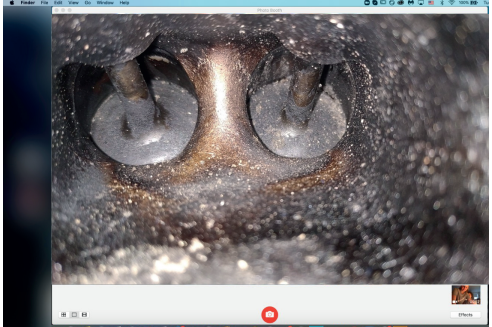

### RUSTEHNIKAUSTEHNIKA XAPAKTEPUCTUKU 3AP91<u>d</u>KA

| Стандарт сети         | IEEE802.11 b/g/n |
|-----------------------|------------------|
| Антена                | Встроеная ІРЕХ   |
| Скорость передачи     | до 150 Мбит/сек  |
| Рабочая частота       | 2,4 ГГц          |
| Тип датчика           | CMOS             |
| Тип зонда             | Полужесткий      |
| Длина зонда           | 1 м              |
| Батарея               | 750 мАч          |
| Питание               | DC 5B 500 MA     |
| Работа без подзарядки | 110 минут        |
| Диаметр камеры        | 8 мм             |

Используйте только зярядные устройства с маркировкой DC 5B 500 мА(или 1 А). Если вы не знаете напряжение и ток вашего зарядного устройства, вы можете зарядить прибор от USB порта вашего компьютера. Полный заряд видеоэндоскопа занимает около 2 часов. В случае разряда батареи прибора, данный индикатор быстро мигает.

### НЕИСПРАВНОСТИ

Отсутствует изображение:

- Проверьте настройки WiFi смартфона, убедитесь, что прибор подключен к нему.

- Проверьте соединение зонда с WiFi модулем.

- Включите, выключите прибор.

- Проверьте уровень заряда прибора. Зарядите его в случае разряда.

### КОМПЛЕКТАЦИЯ

 Полужесткий зонд с камерой 8 мм и регулируемой подсветкой.

2. WiFi модуль.

3. Переходник для подключения к МАС/ПК.

4. USB-Интерфейс для зарядки от ПК.

5. Комплект насадок (магнит, крючок, зеркало защитный копачок).

6. Самоклеющийся крепеж для фиксации WiFi модуля.

7. Инструкция пользователя.

Авторизованный дистрибьютор и сервисный центр на территории РФ: Компания ООО «Автосканеры.РУ» Адрес: 125371, РФ, г. Москва, Строительный проезд 10 +7 (499) 322-42-68 help@autoscaners.ru

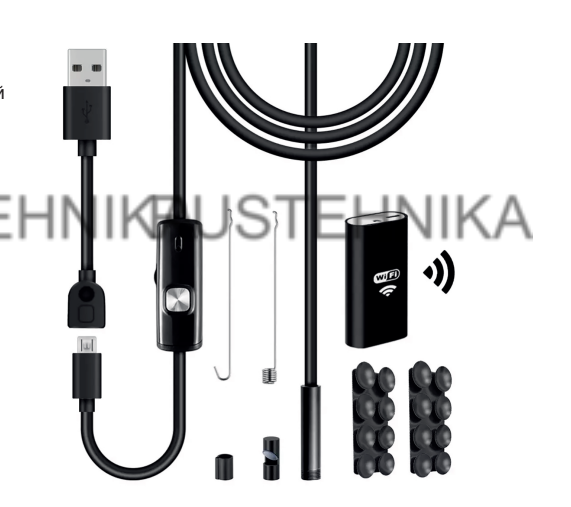